### STEP1 下記のリンクをクリックし、ebay.comにアクセス

#### ebay.comにアクセスし、画面左上の register をクリックする

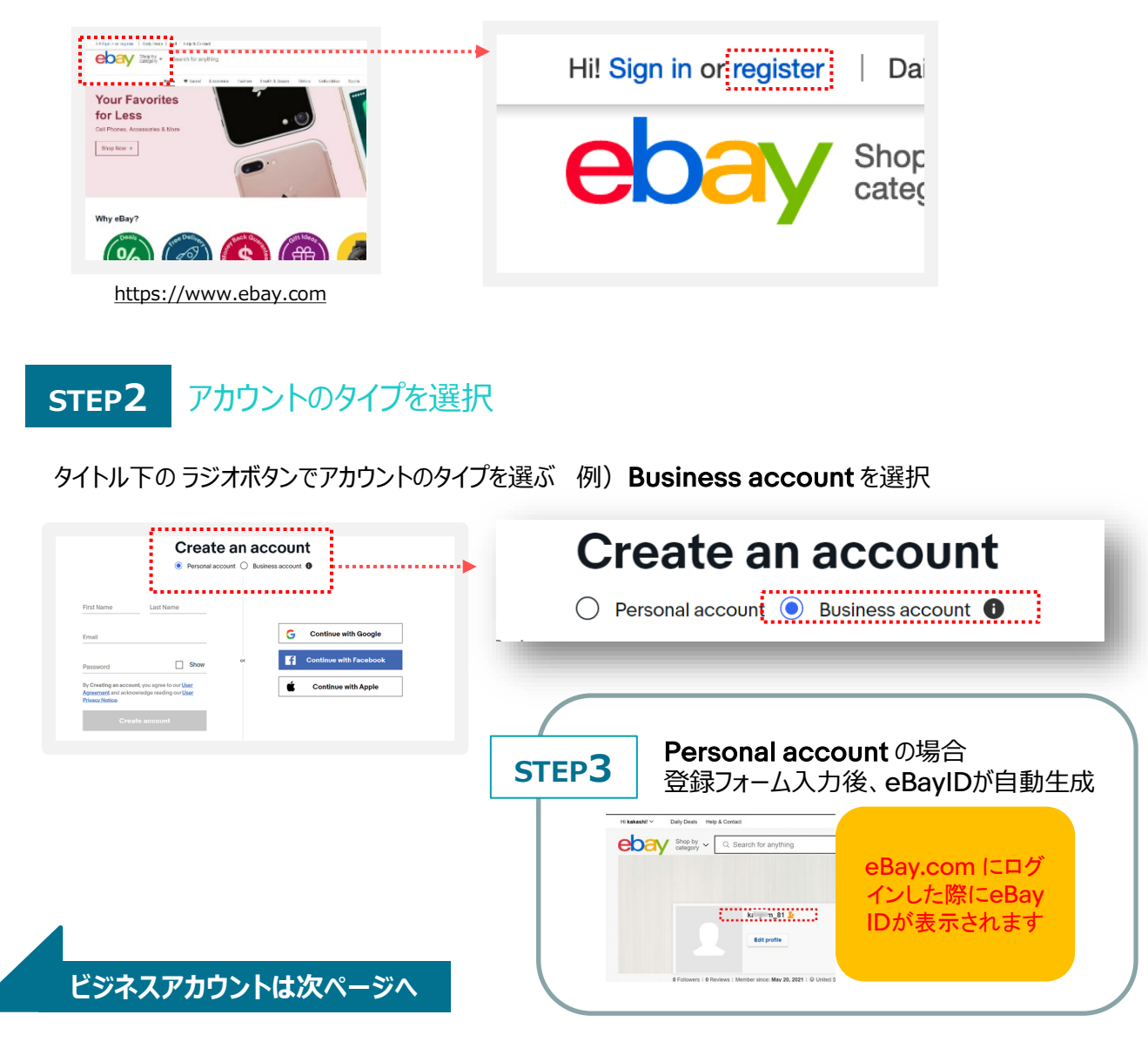

## パーソナルアカウントとビジネスアカウント

eBayアカウントを作成する際、Personal(個人)アカウントとBusiness(ビジネス)アカウントのいずれかを選択できます。 法人、非営利団、平均取引額が多い方および、開業届けのある個人事業主は「ビジネスアカウント」をお選びください。

また、<u>販売を開始するにはセラーアカウントの設定も必要です。後に作成・設定するPayoneer</u> アカウントも同じ種類を選択する必要がありますのでご注意ください。</u>販売規模に応じ、適切な アカウントを作成しましょう。

# eBay ID (ビジネスアカウント)の簡単作成方法-2

### STEP3

#### 登録フォームに必要事項を英字で入力

| Create an account                                                                                        | 1 eBayアカウントに登録する企業名・屋号を英字で入力                                                                           |
|----------------------------------------------------------------------------------------------------|----------------------------------------------------------------------------------------------------|
| Personal account      Business account                                                                   | <ul> <li>2 eBayアカウントに登録するメールアドレスを入力</li> <li>※連絡用の大切なメールアドレスとなります</li> </ul>                           |
| 2 Business email                                                                                         | 3 ログイン用パスワードを6文字以上の英数字で入力                                                                              |
| Password Show     Show     United States      If you don't nave a Reparational Action of your Astantate; | * 6文字以上<br>*パスワードには少なくとも下記 2 つの組み合わせを使用する<br>・ 英大文字: A~Z<br>・ 英小文字: a~z<br>・ 数字: 0~9<br>・ 記号:?,_,!,@,# |
| 5 I only want to buy on eBay. I don't want to sell.                                                      | 4 Business Location 居住地 [Japan]を選択                                                                     |
| 6 Create account                                                                                         | <ul> <li>5 セラー(販売者)として登録する場合は、チェック不要</li> <li>6 最後に[Create account]をクリック</li> </ul>                    |

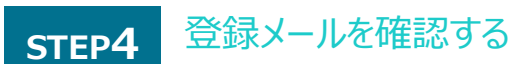

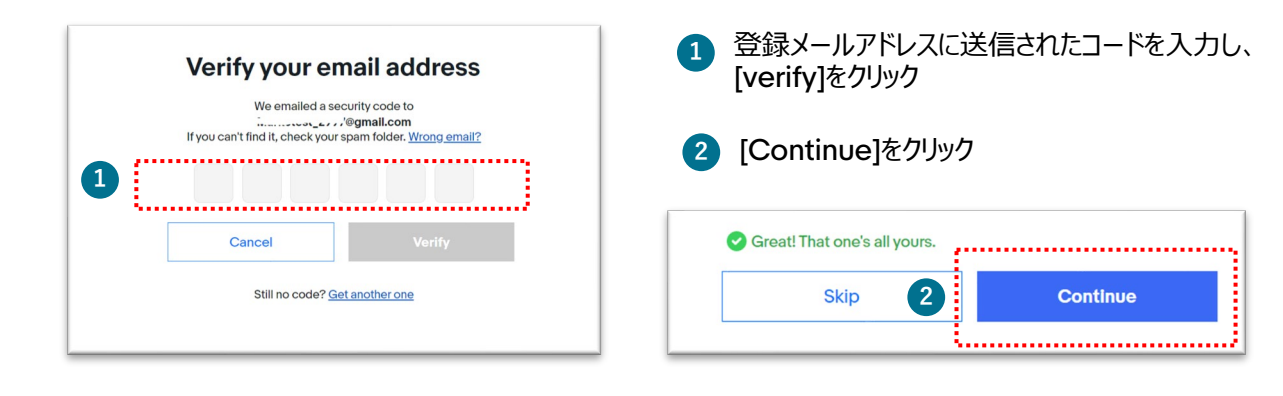

ユーザーネーム(ログイン用ID)の設定

STEP5

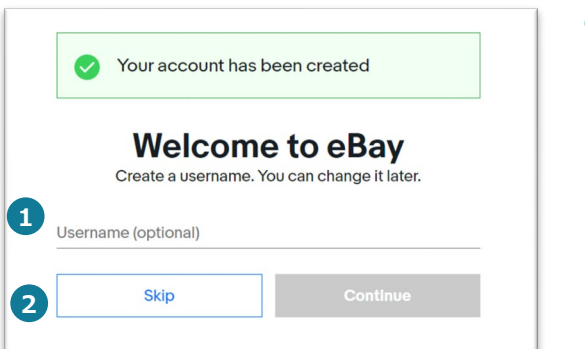

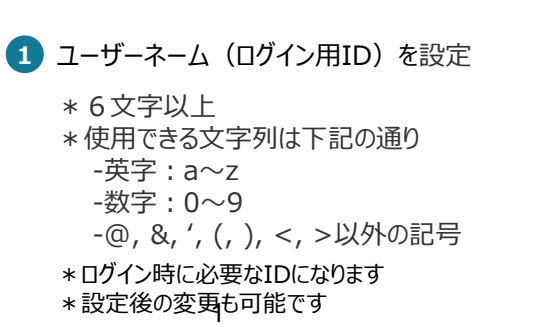

ユーザーネーム=eBay ID